# <u>ー声社オンライン講座を視聴するには</u> (Vimeo使用)

※講座の視聴には、Vimeoアプリのインストールや、Vimeoへのアカウントの登録は必要ありません。

※パソコン、スマホ、タブレットなどで視聴できますが、OSやブラウザのバージョンが古い場合は、

視聴できない場合があります。(下記のVimeoの「視聴・閲覧・アプリのシステム条件」ページにて、 動作環境をご確認ください。

https://vimeo.zendesk.com/hc/ja/articles/360001624108

※視聴できない場合は、お手数ですが一声社までご連絡ください。

(info@isseisha.net TEL03-6676-2179)

### 《視聴の手順》

- ① 小社からお送りするメールに記載の、**視聴用URLをクリック**(タップ)する。
- ② 「Vimeoで見る」「ブラウザで見る」などの選択画面が表示されたら、「ブラウザで見る」を選択。
  ※表示されない場合もあります。
- ③ 下記のような、講座の動画が表示されたらOKです。

※スマホなどで、「タップして消音を解除」と表示された場合は、タップして解除してください。

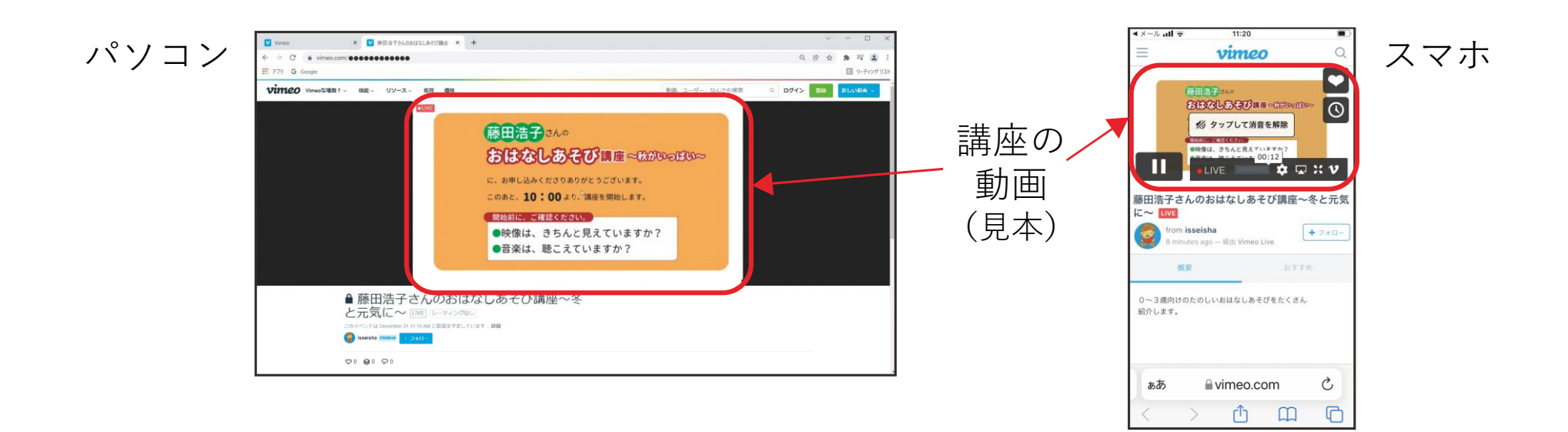

## 《全画面表示にする方法》

※動画部分でマウスをクリックすると、動画がストップします。 再開させるには、もう一度クリックしてください。

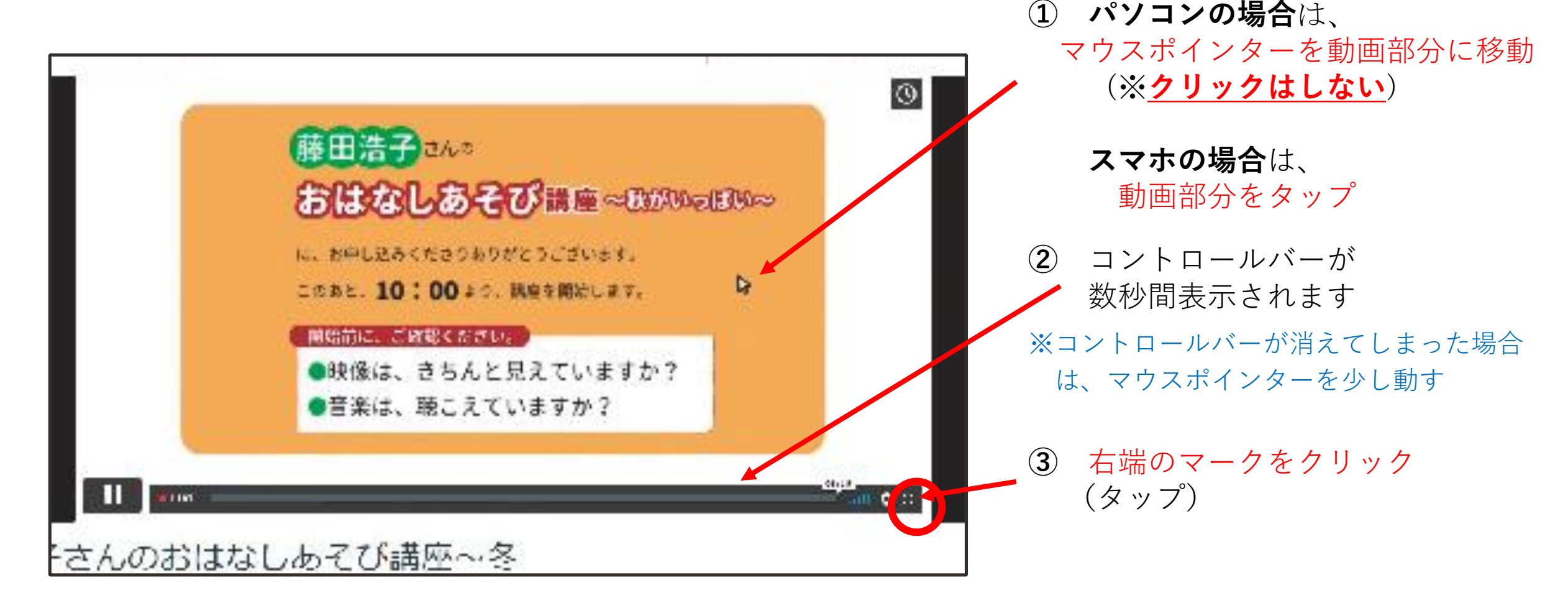

## 《全画面表示を解除するには》

パソコンの場合は、キーボードの左上端の「ESC」キーを押せば、元の大きさに戻ります。

#### スマホの場合は、

- ① 動画部分をタップして、動画の左上端に表示される「×」マークをタップすれば戻ります。
- ② もし、動画がストップしてしまった場合は、動画部分をタップしてコントロールバーを表示させ、
  コントロールバー左端の再生ボタン「 」をタップして、再スタートさせてください。

### 《音量を調節するには》

視聴されている端末の、音量調節機能で調節してください。

<注意>

動画の画面上をクリックしてしまうと、動画が一時停止の状態になります。

- ・その場合は、再度クリックをして、動画を再スタートさせてください。
- ・コントロールバー左側のマークが、「 **II**」になっていればOK、
- ・「▶」になっている時は、停止しています。動画内をクリックまたは「▶」マークを
  クリックすれば再スタートします。

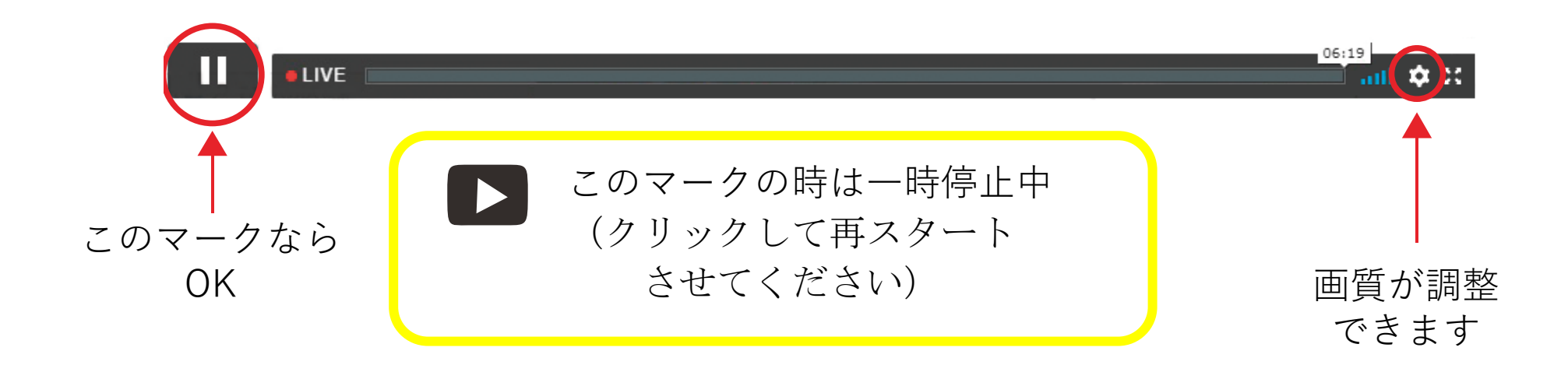

### 《画面が止まりなかなか再スタートしない時は、

### いずれかの方法をお試しください》

- ・コントロールバーの右側にある、歯車マーク(下図参照)をクリックして、表示画質を「Auto」 または、低い数字のものに変更してみてください。
- ・ルーターまたはモデムを再起動してみてください。
- ・同じネットワークに接続しているほかのデバイスの電源を切ってみてください。
- ・Vimeoの「動画再生のトラブルシューティング」のページも参考にしてください。

https://vimeo.zendesk.com/hc/ja/articles/115015759328